## <u>Réinitialisation du mot de passe Administrateur</u> <u>de Windows XP</u>

(travail de Thomas LAGOUTTE 1MRIM 2008)

1. Téléchargement du CDROM Hiren's Boot 9.2

Allez à l'adresse suivante :

http://rapidshare.com/files/51860584/Hiren.BootCD.v9.2.rar

Télécharger le logiciel Hiren's Boot 9.2. Décompresser le contenu de l'archive, appliquer le patch pour le clavier en suivant les instructions. Enfin, graver l'image ISO du logiciel à l'aide d'un logiciel de gravure.

2. <u>Booter à partir du CDROM</u>

Une fois la gravure terminée, redémarrer l'ordinateur et booter sur le CDROM.

| Hiren's BootCD v9.2                        | Startup Menu |
|--------------------------------------------|--------------|
| 1. Boot From Hard Drive<br>2. Start BootCD |              |
| Enter your choice: _                       |              |
|                                            |              |
|                                            |              |
|                                            |              |
|                                            |              |

A l'aide du clavier, sélectionner le choix numéro 2 pour booter sur le CDROM. Une fois rentrer sur le CDROM, sélectionner « NEXT ».

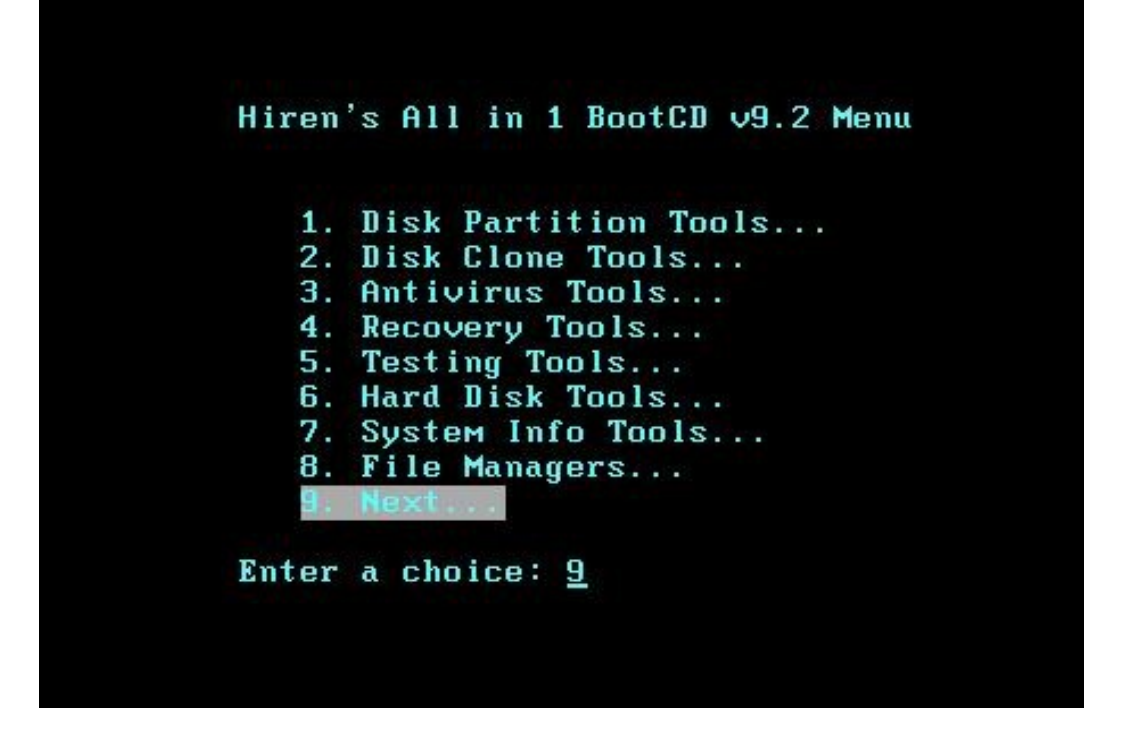

Ensuite, sélectionner « Password and Registery Tools ».

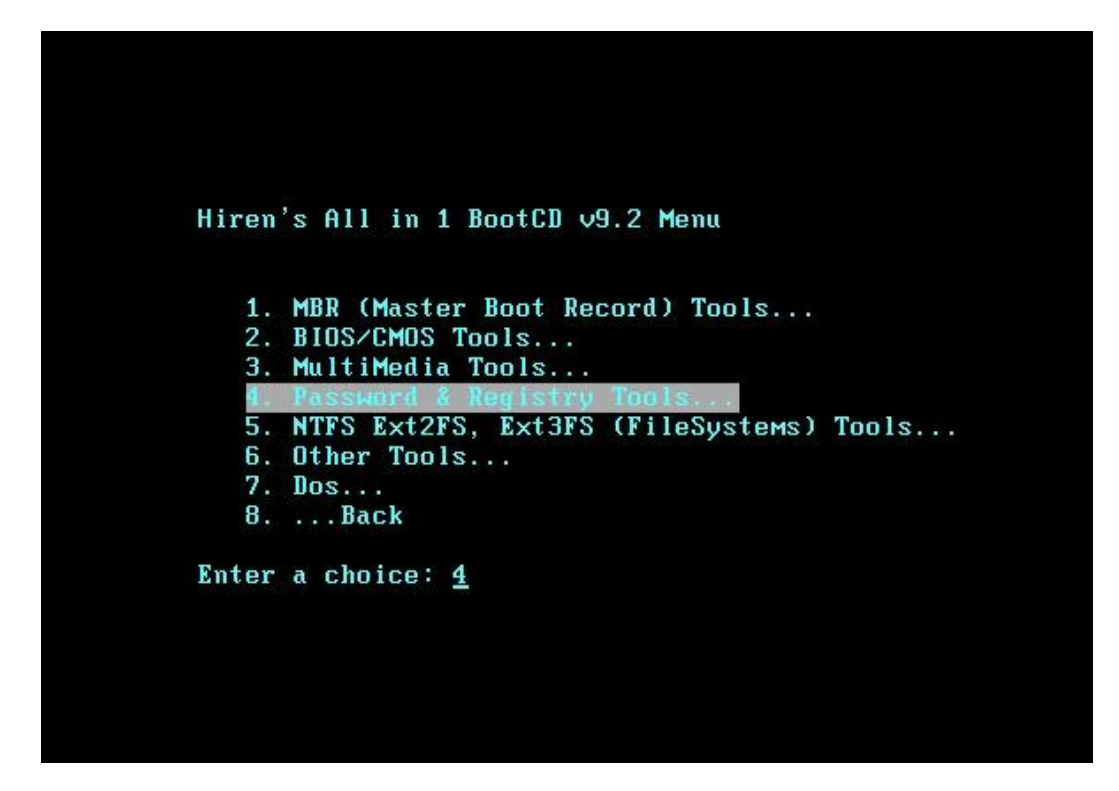

Enfin, lancer le logiciel « Active Password Changer 3.0.420 (NT/2000/XP/2003/VISTA) »

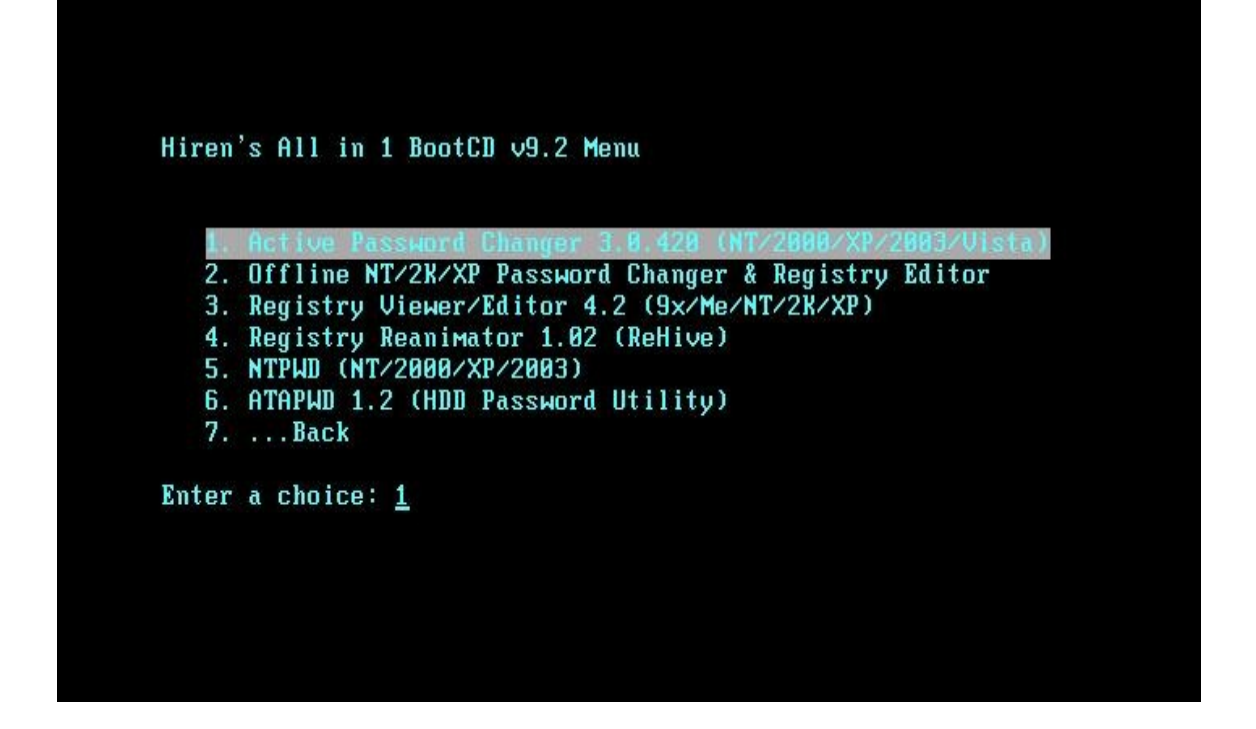

3. Utilisation du logiciel Active Password Changer 3.0.420

Ce logiciel permet donc de rechercher les mots de passe présents sur l'ordinateur. Par la suite, on pourra supprimer les mots de passe. Une fois le logiciel lancé, choisir l'option « 1 ».

|          | Active@ Password Changer v.3.0 (build 0420                                                    |                                         |
|----------|-----------------------------------------------------------------------------------------------|-----------------------------------------|
|          | OPTIONS:                                                                                      |                                         |
|          | 1 Choose Logical Drive                                                                        |                                         |
|          | 2 Search for MS SAM Database(s) on all hard disk:                                             | s and logical drives                    |
|          | 3 Exit                                                                                        |                                         |
|          | Your choice: [ <u>1</u> ]                                                                     |                                         |
|          |                                                                                               | Press Esc to exit                       |
| 999-2000 | 6 (C) Active Data Recovery Software ими<br>Licensed by: anthony torkelson, Turnkey Systems, т | ы.password-changer.coм<br>tonyt@tks.net |

Ensuite, sélectionner la partition sur laquelle est installé le système d'exploitation (le plus souvent, la partition est la numéro « 0 »).

|             |          |            | ves list:       | ogical dri | Lo         |       |
|-------------|----------|------------|-----------------|------------|------------|-------|
|             | e (Mb)   | el  Size ( | Disk Labe       | Type       | Partition  | HDD   |
|             | 2000     | 200        |                 | NTFS       | (0)        | (0)   |
|             | 2000     | 200        |                 | NTFS       | (1)        | (0)   |
|             | .303     | 130        |                 | NTFS       | (0)        | (1)   |
|             |          |            | 1. 101          | or 911)[9  | vice (8, 3 | ur ch |
| Foo to ovit | Dross Re |            | 1. L <u>0</u> 1 | 01 111711  | 1166 (0)   |       |

Le logiciel recherche le fichier de configuration de tous les comptes présents sur l'ordinateur.

| MS | SAM Databases at disk(0)partition(0)Label<>, FS:NTFS |
|----|------------------------------------------------------|
|    | No  MS SAM Database Path                             |
|    | Please wait:-                                        |
|    |                                                      |
|    |                                                      |
|    |                                                      |
|    |                                                      |
|    | Press Esc to exit                                    |

Une fois la recherche terminée, on peut voir que le logiciel a trouvé le fichier nommé « sam ». Appuyer sur la touche « entrer » pour accéder aux comptes utilisateurs.

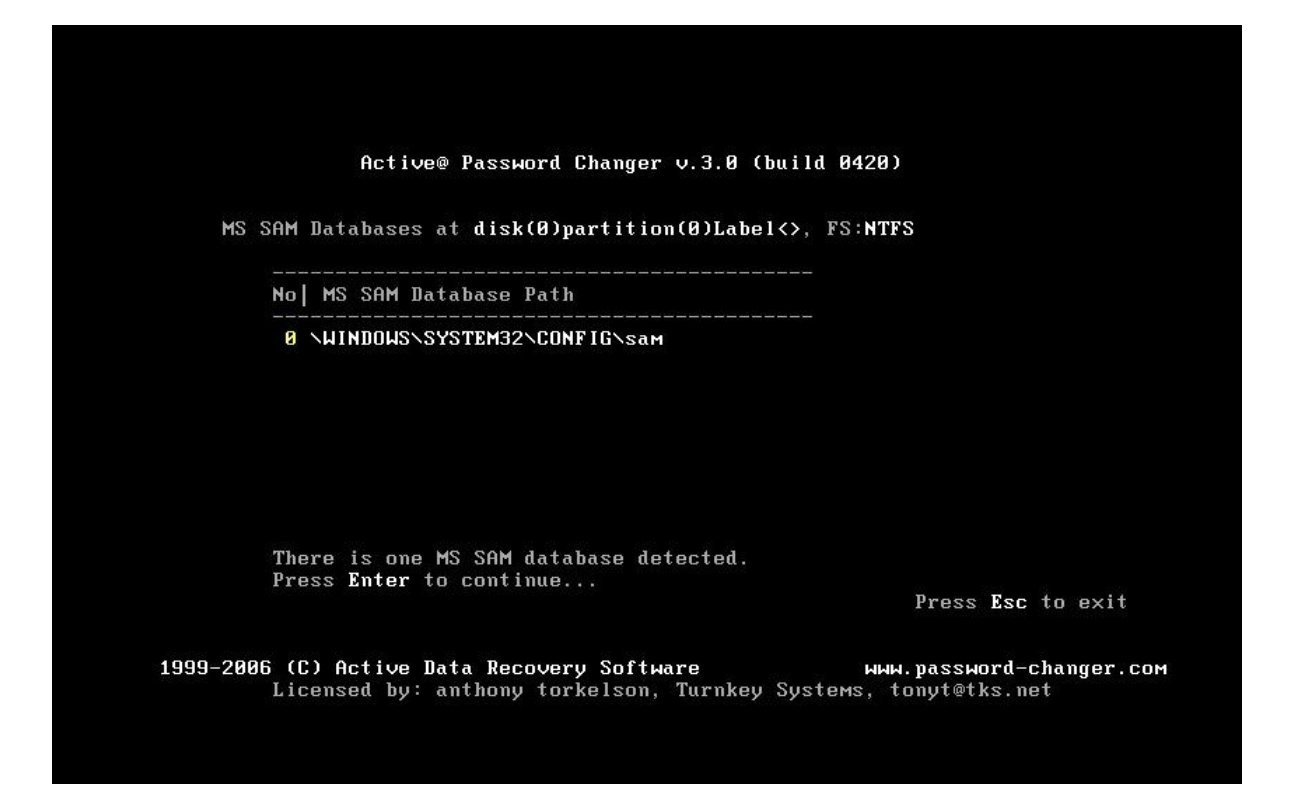

Après avoir appuyé sur « entrer » :

| No   |        |                  |                                             |
|------|--------|------------------|---------------------------------------------|
|      | RID    | User Name        | Description                                 |
| 0 00 | 0001f4 | Administrateur   | Compte d'utilisateur d'administration       |
| 1 00 | 0003eb | Eleve            |                                             |
| 2 00 | 000115 |                  | Compte d'utilisateur invite                 |
| 4 00 | 0003ea | SUPPORT_388945a0 | Ceci est le compte d'un fournisseur pour le |

Ensuite, sélectionner le compte sur lequel on veut réinitialiser le mot de passe (pour nous, ce sera le compte administrateur). Il faut donc appuyer sur la touche « 0 » pour sélectionner le choix.

| MS<br>a 1 | S SAM pati<br>t disk(0); | u;<br>h: \WINDOWS\SYSTEM32<br>partition(0)Label<>,<br> | SER LISI<br>CONFIG\sam Total users: 0005<br>FS:NTFS |
|-----------|--------------------------|--------------------------------------------------------|-----------------------------------------------------|
| No        | RID                      | User Name                                              | Description                                         |
| 0         | 000001f4                 | Administrateur                                         | Compte d'utilisateur d'administration               |
| 1         | 000003eb                 | Eleve                                                  |                                                     |
| 2         | 000001f5                 | Invit0                                                 | Compte d'utilisateur invit0                         |
| 3         | 000003e8                 | HelpAssistant                                          | Compte d'assistance α distance                      |
| 4         | 000003ea                 | 2015.6781 <sup>729924298</sup>                         | Leci est le compte a un fournisseur pour le         |
|           | Your cho                 | ice: [ <u>0</u> ]<br>Press <b>Es</b>                   | с to exit or РgUp∕РgДоµm to scroll User List        |

Ensuite, appuyer sur « entrer ». La fenêtre suivante apparaît :

|                            |                         | User's Account parameters:                                              |
|----------------------------|-------------------------|-------------------------------------------------------------------------|
| MS SAM Data<br>Administrat | base:(0)(0<br>or's name | )<>\WINDOWS\SYSTEM32\CONFIG\sam<br>is "Administrateur" (RID=0x000001F4) |
| Full Name                  | : ''''                  |                                                                         |
| Description                | :"Coмpte d              | 'utilisateur d'administration"                                          |
| Existing:                  | Change t                | 0:                                                                      |
| []                         | []                      | User must change password at next logon                                 |
| [X]                        | [X]                     | Password never expires                                                  |
| []                         | []                      | Account is disabled                                                     |
| []                         | []                      | Account is locked out                                                   |
|                            | [ <u>X</u> ]            | Clear this User's Password                                              |
|                            |                         |                                                                         |
|                            | Press                   | Y to save changes and exit or <b>Esc</b> to exit without saving         |

Nous allons juste supprimer le mot de passe. Pour cela, il n'y a rien a modifié dans les options : il faut laisser telquel.

Appuyer sur la touche « y » pour sauvegarder les changements.

|                              |                       | User's Account parameters:                                             |
|------------------------------|-----------------------|------------------------------------------------------------------------|
| IS SAM Datab<br>Idministrato | ase:(0)(0<br>r's name | )<>>WINDOWS>SYSTEM32>CONFIG>sam<br>is "Administrateur" (RID=0×00001F4) |
|                              |                       |                                                                        |
| ull Name                     | "Counto d             | "utilizatour d'advinictuation"                                         |
| Existing:                    | Change t              |                                                                        |
| EXISTING.                    | r 1                   | llser must change nassword at next logon                               |
| [X]                          | [¥]                   | Passiord neuer expires                                                 |
| r 1                          | []]                   | Account is disabled                                                    |
| Î Î                          | r 1                   | Account is locked out                                                  |
| ಿ ೆ                          | [X]                   | Clear this User's Password                                             |
|                              |                       |                                                                        |
|                              |                       |                                                                        |
|                              |                       |                                                                        |
|                              |                       |                                                                        |

Ensuite, appuyer sur n'importe quelle touche pour continuer. Redémarrer l'ordinateur en faisant « ctrl+alt+suppr ». Attendre le chargement de Windows XP. A l'écran des utilisateurs :

| Viscourt Viscourt   Viscourt Viscourt   Viscourt Viscourt< | Eleve                                                                                                    |
|----------------------------------------------------------------------------------------------------|----------------------------------------------------------------------------------------------------|
| O Arrêter l'ordinateur                                                                                                    | Après avoir ouvert votre session, vous pouvez ajouter<br>ou modifier des comptes.<br>Allez dans le Panneau de configuration et cliquez sur<br>Comptes d'utilisateurs. |

faire deux fois de suite « ctrl+alt+suppr » :

| Ouverture de se                                 | ession Windows                         |           |
|-------------------------------------------------|----------------------------------------|-----------|
| Copyright © 1985-2001.<br>Microsoft Corporation | Windows <sup>xp</sup><br>Professionnel | Microsoft |
| Utilisateur :<br>Mot de passe :                 | Administrateur                         |           |
|                                                 | OK Annuler Opti                        | ons >>    |

Taper « Administrateur » dans le champ Utilisateur. Ne pas mettre de mot de passe et la session s'ouvre sans problèmes.

| ale alle                                         | 1)<br>1                                               |                       | 1             |
|--------------------------------------------------|-------------------------------------------------------|-----------------------|---------------|
| Administrateur                                   | ]                                                     |                       | a ser         |
| Internet<br>Internet Explorer                    | Mes documents                                         |                       | 100000        |
| Courrier électronique<br>Outlook Express         | Mes <u>d</u> ocuments récents >                       |                       |               |
| MSN                                              | ờ Ma musique                                          |                       | - Pro-        |
| Lecteur Windows Media                            | 熨 Poste de travail                                    | and the second second |               |
| X Windows Messenger                              | Panneau de configuration<br>Configurer les programmes |                       |               |
| Visite guidée de Windows XP                      | Imprimantes et télécopieurs                           |                       |               |
| Assistant Transfert de fichiers et de paramètres | () <u>A</u> ide et support                            |                       |               |
|                                                  | PRechercher                                           |                       |               |
| Tous les programmes 👂                            | Exécuter                                              |                       | Corbeille     |
| Eermer                                           | la session 🧿 Arrêter l'ordinateur                     |                       | ConDemie      |
| 🥼 démarrer                                       |                                                       |                       | 1 9 8 8 10:18 |

On peut refaire les mêmes opérations pour modifier les mots de passe des autres comptes !!!